# 

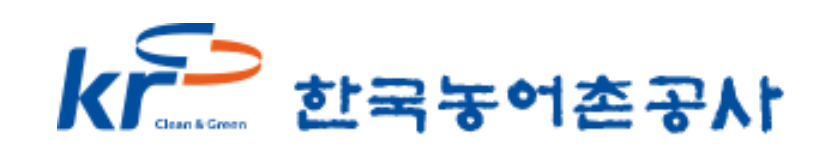

| -            |                  |           |            |            |                                                                                                    |             |        |
|--------------|------------------|-----------|------------|------------|----------------------------------------------------------------------------------------------------|-------------|--------|
| 노모 농지은행·농지연금 | 농지구하기            | 농지내놓기 농지연 | !금 농지가격·동향 | 정보마당 마이페이지 | ₹:                                                                                                    | 1인 고객등록 Q 📃 |        |
|              |                  |           |            |            |                                                                                                    |             |        |
|              | 농업의 미래, 청년농에 맞춤! | kr        | 으 한국농어촌공사  | 2          | <u>루</u> 설 농지은행                                                                                                 |             |        |
|              | 12월 12일까지        | 7         | 네 농업       | 스타트업된      | <b>51</b> 1.                                                                                                    |             |        |
|              | 접수               | Ţ         | SIEL       |            |                                                                                                    |             |        |
|              |                  |           | dlo        |            |                                                                                                    | _           |        |
|              | 자세히보기            |           |            |            | The second second second second second second second second second second second second second second second se | 2           | $\sim$ |
|              | < 1/3 >          |           | U          |            |                                                                                                    |             |        |
|              |                  |           |            |            |                                                                                                    |             |        |
|              |                  |           |            |            |                                                                                                    |             |        |
|              |                  |           |            |            |                                                                                                    |             |        |
|              |                  |           |            | _          |                                                                                                    |             |        |
|              | _                |           |            |            |                                                                                                    |             |        |
|              |                  |           |            |            |                                                                                                    |             |        |
|              |                  |           |            |            |                                                                                                    |             |        |
|              |                  |           |            |            |                                                                                                    |             |        |

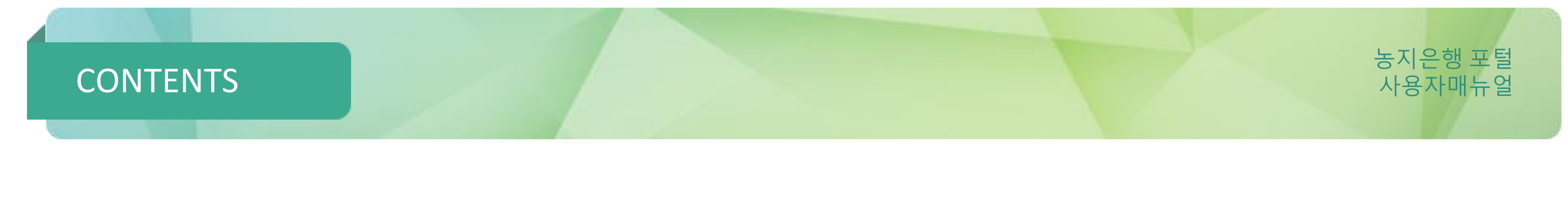

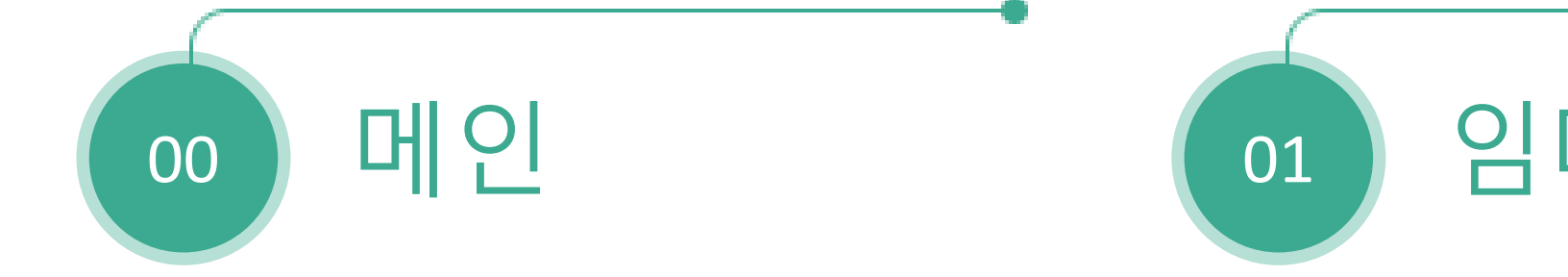

## 임대수탁 전자계약

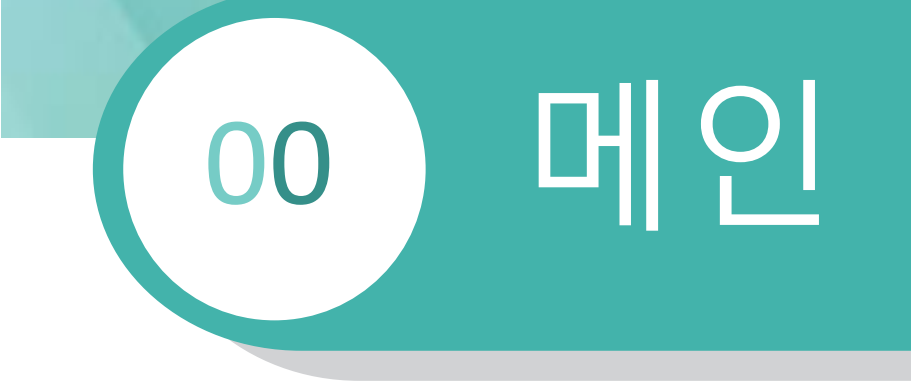

0.1

메인화면

★ 농지은행·농지연금 농지구하기 농지내놓기 농지연금 농지가격·동향 정보마당 마이페이지 농업의 미래, 청년농에 맞춤! k 🔁 한국농어촌공사 12월 12일까지 김제 농업스타트업단지 접수 년농엄인 5 자세히보기 5 < 1/3 > 커뮤니티 전체 보도자료 공지사항 홍보자료 < 1/4 > 알리미 M. A 농촌도 돕고, 홍보자료 홍보자료 홍보자료 2023년 더 새로워진 농지 솔솔 5차 테스트 ! 솔솔 4차 가운데 정렬 의자니다 차기 ~ 여그 매 나기!

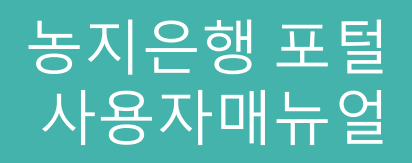

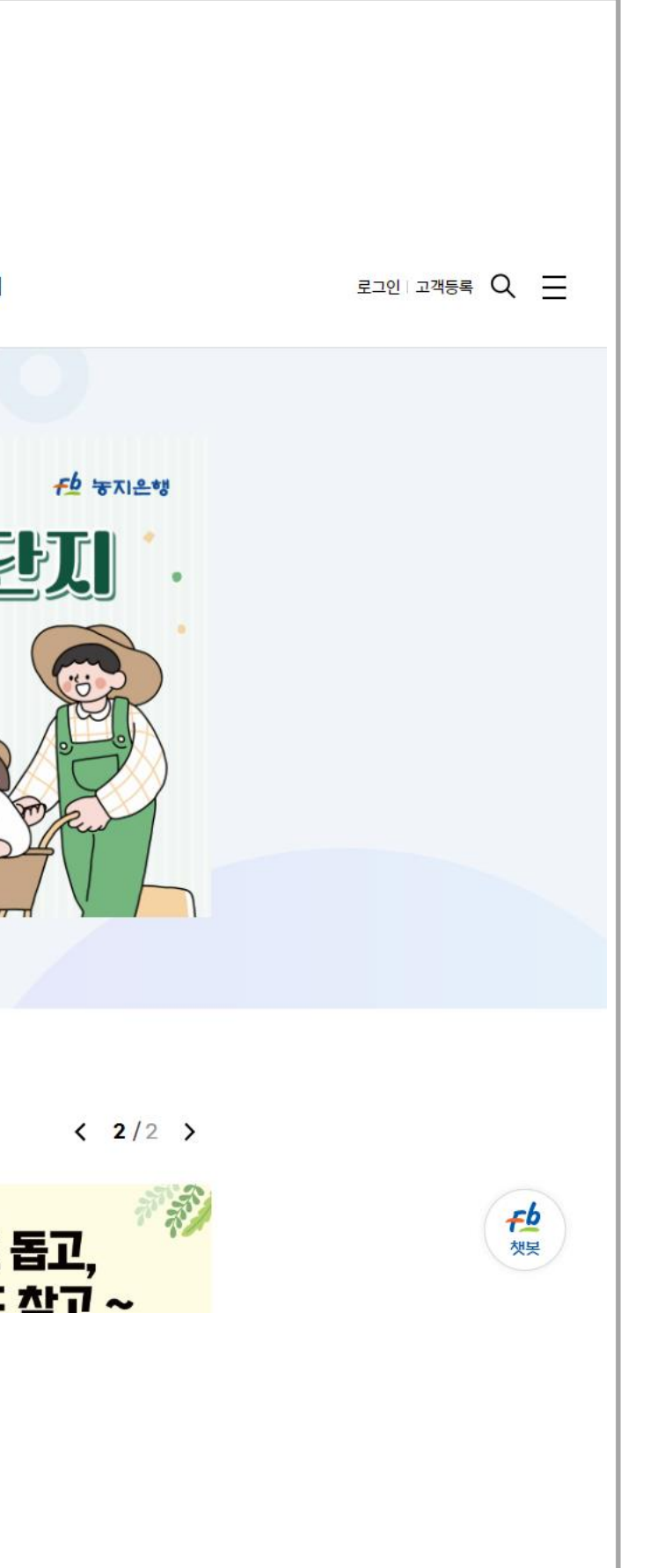

## 머인 00

메인화면 0.1

| <mark>≁</mark> ٷ 농지은행·농지연금 |                  | 농지구하기                                               | 농지내놓기           | 농지연금                   | 농지가 <mark>격</mark> ·동향               |          |
|----------------------------|------------------|-----------------------------------------------------|-----------------|------------------------|--------------------------------------|----------|
|                            |                  | 매입/임차신청<br>지원상한조회<br>사업안내<br>생애주기별지원사업<br>나에게맞는농지사업 | 매도/임대신청<br>사업안내 | 사업안내<br>예상연금조회<br>신청하기 | 가격·임차료현황<br>농지가격정보<br>농지임차료정보<br>자료실 |          |
|                            | 자세히보기<br>< 3/3 > | 지도서비스                                               |                 | 변경                     | 5지 요건(<br>리었습니다                      | DI<br>ŀ. |
|                            | <b>커뮤니티</b> 전    | <b>체</b> 보도자료 공                                     | 공지사항 홍보자로       | 2                      | <b>&lt; 1</b> /4                     | >        |
|                            | 홍보자료             |                                                     | 보자료             | 홍보)<br>· · · ·         | 다료<br>                               |          |

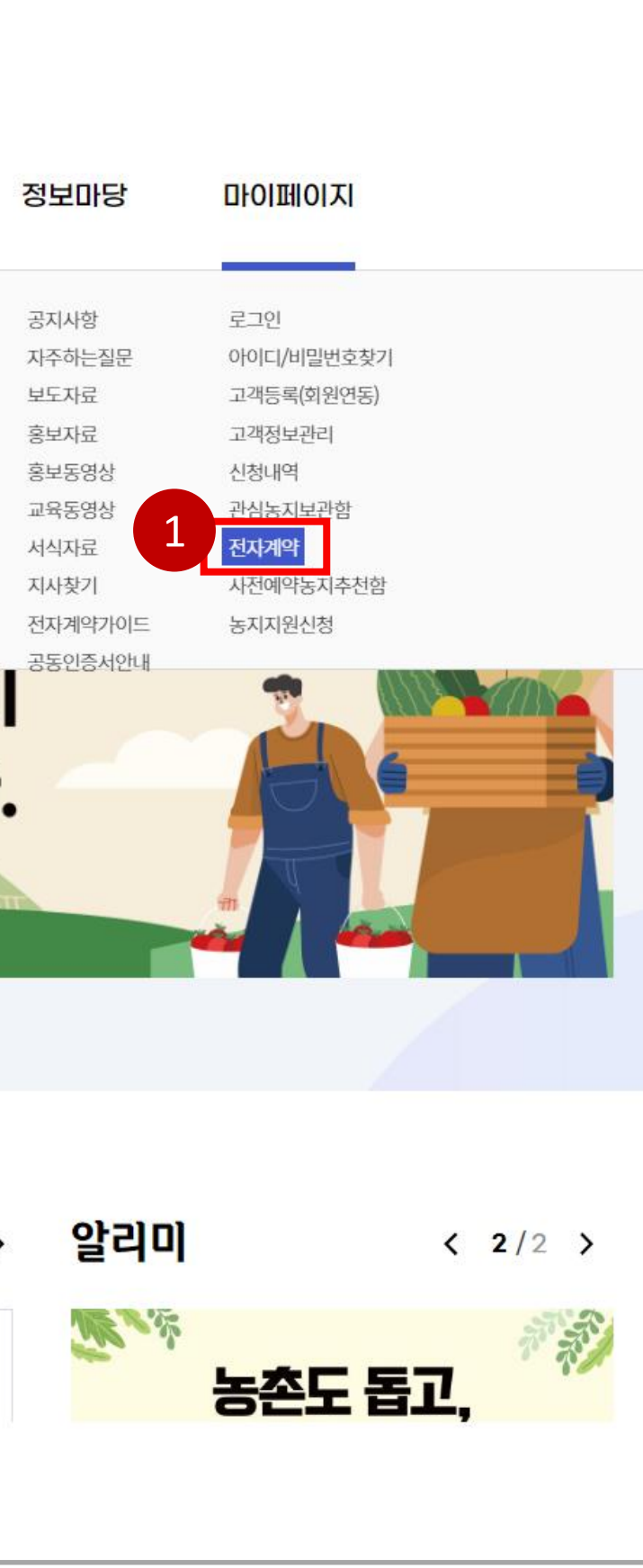

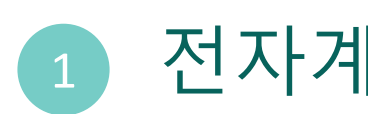

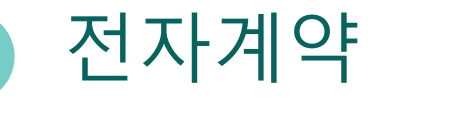

. 전자계약 상세페이지 이동

#### 4

농지은행 포털 사용자매뉴얼

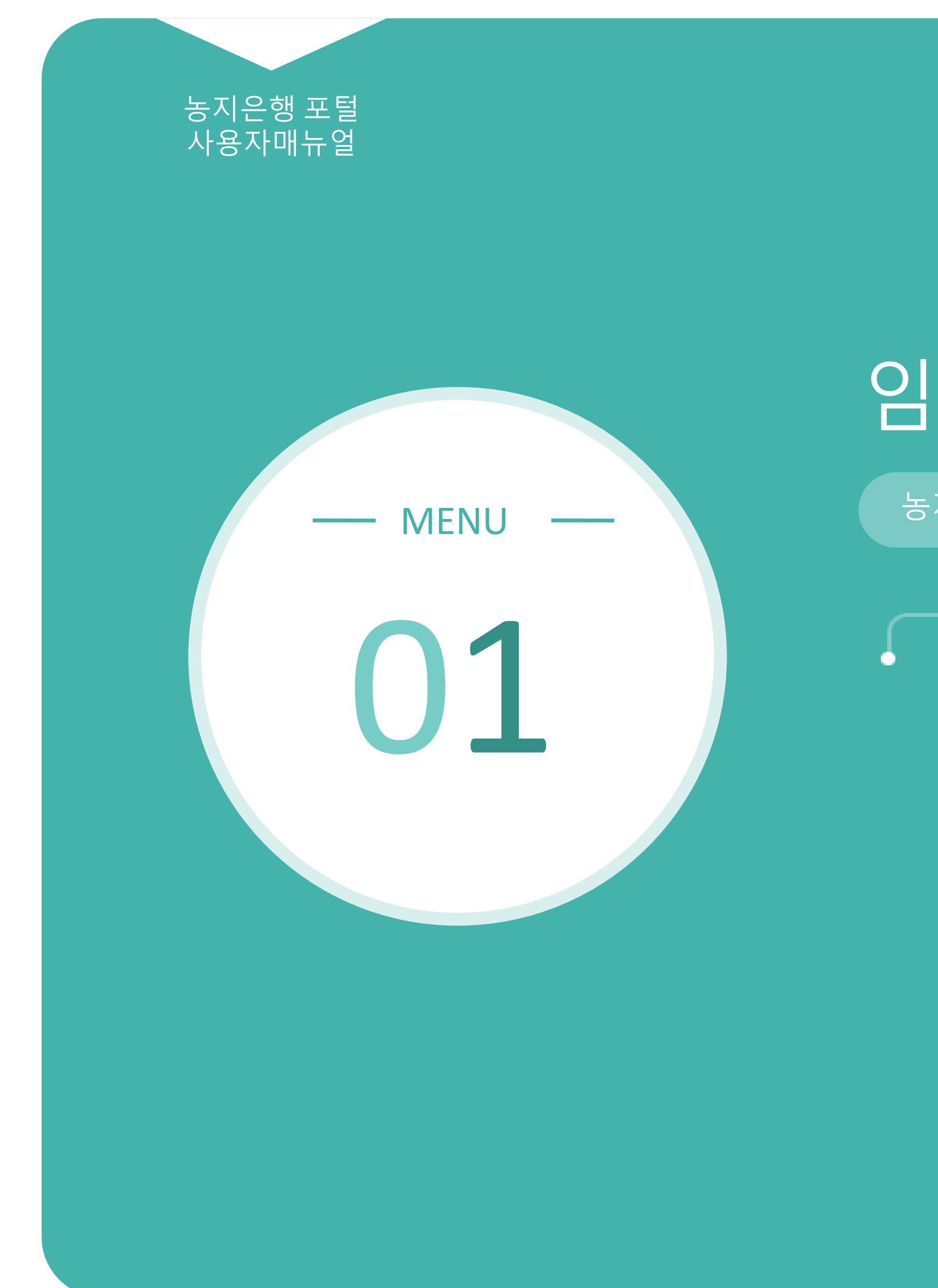

## 임대수탁 전자계약

농지사용자\_임대수탁 전자계약 체결 방법

1.1 계약내역 1.2 서명하기 1.3 계약완료건 보기

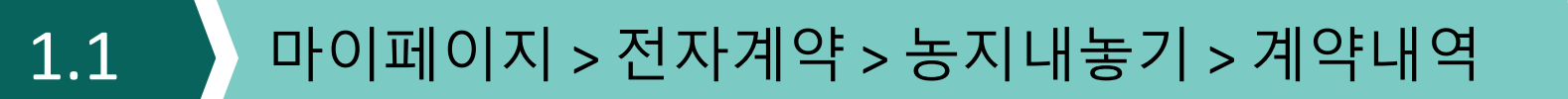

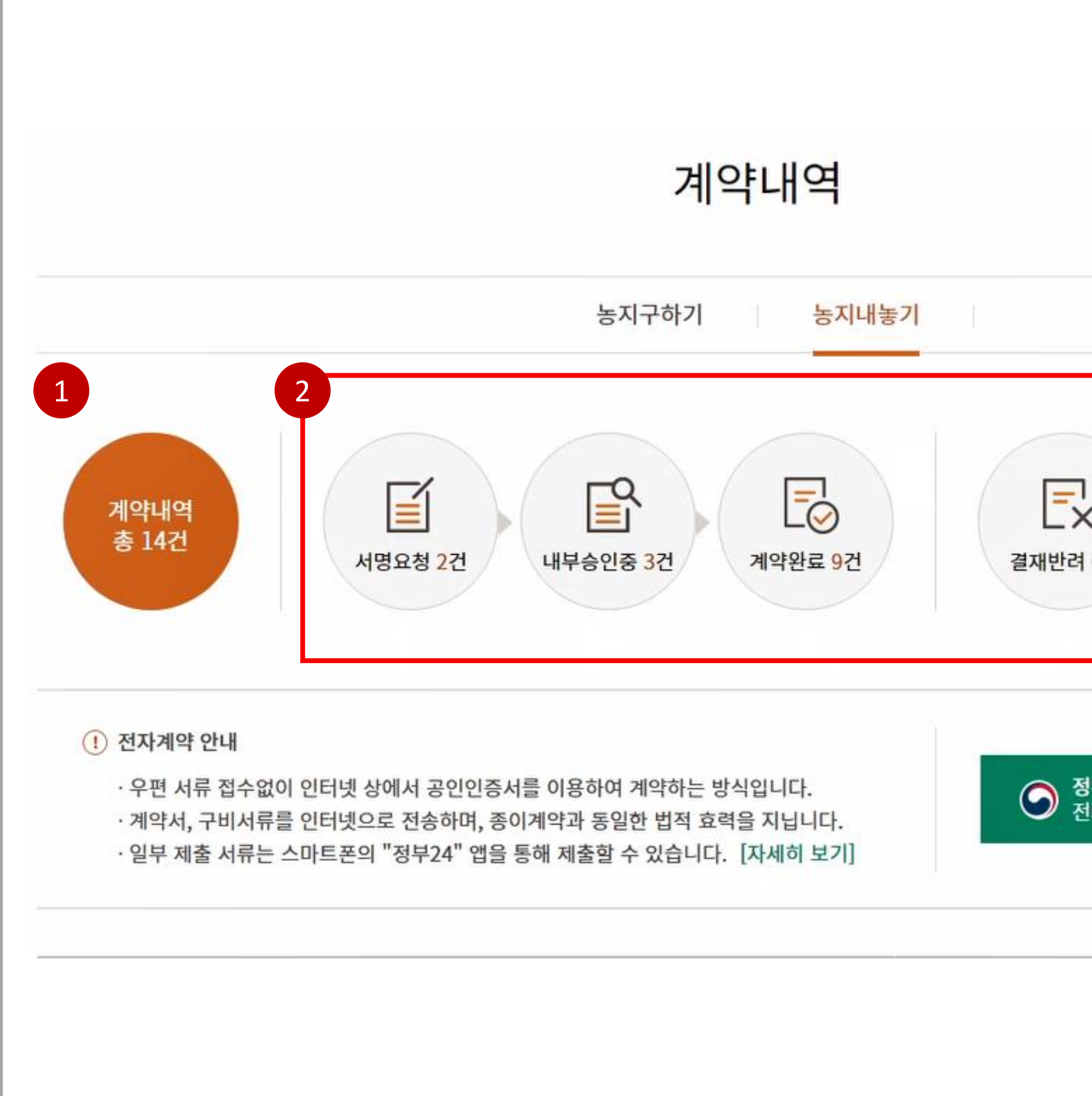

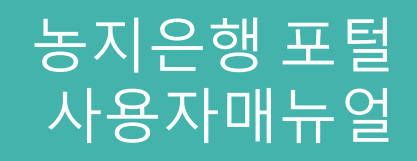

| 0건             | All           | <mark>@</mark><br>전재취소 ( | )건 |  |
|----------------|---------------|--------------------------|----|--|
| 부24 앱을<br>다증명서 | 을 이용현<br>발급 및 | <u>반</u><br>! 제출 가       | 이드 |  |
|                |               |                          |    |  |

## 1 전체계약내역확인

. 클릭시 전체 계약내역 목록 확인

## 2 단계별계약내역보기

. 단계별 계약내역 건수 확인 . 클릭시 각 단계별 계약내역 목록 확인

### 1.1 마이페이지 > 전자계약 > 농지내놓기 > 계약내역

01

|                                         | 총계약금액 | 계약기간                       | 관할지사            | 계약번호         | 계약일        | 계약구분 | 번호 |
|-----------------------------------------|-------|----------------------------|-----------------|--------------|------------|------|----|
| í,                                      |       | 2023-11-09 ~<br>2023-11-11 | 원주지사(강원)        | 202300011904 | 2023-11-08 | 전자계약 | 14 |
| 🗗 গণিব 🗐                                |       | 2023-11-09 ~<br>2023-11-18 | 강릉지사(강원)        | 202300011906 | 2023-11-08 | 전자계약 | 13 |
| 2서명하기                                   |       | 2023-11-08 ~<br>2023-11-11 | 영북지사(강원)        | 202300011909 | 2023-11-08 | 전자계약 | 12 |
| 이 가 가 가 가 가 가 가 가 가 가 가 가 가 가 가 가 가 가 가 |       | 2023-11-08 ~<br>2023-11-20 | 철원지사(강원)        | 202300011907 | 2023-11-08 | 전자계약 | 11 |
| 🖉 서명하기 📔                                |       | 2023-11-08 ~<br>2023-11-16 | 구미.김천지사<br>(경북) | 202300011908 | 2023-11-08 | 전자계약 | 10 |
|                                         |       | 2023-11-09 ~<br>2023-11-09 | 영주.봉화지사<br>(경북) | 202300011905 | 2023-11-08 | 전자계약 | 9  |
|                                         |       |                            |                 |              |            |      |    |

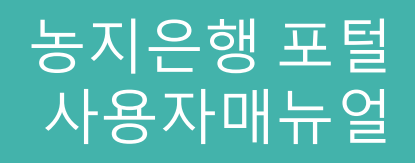

| 진    | 행상 | 사태           |     |    |   |    |     |   |
|------|----|--------------|-----|----|---|----|-----|---|
| 명요청  | >  | <b>P</b>     | 내부승 | 인중 | > | Fø | 계약완 | 료 |
| 너명요청 | >  | Γ¢<br>Π      | 내부승 | 인중 | > | Đ  | 계약완 | 료 |
| 명요청  | >  | R            | 내부승 | 인중 | > | Fø | 계약완 | 료 |
| 비명요청 | >  | <pre>P</pre> | 내부승 | 인중 | > | Fø | 계약완 | 료 |
| 명요청  | >  | ₽<br>■       | 내부승 | 인중 | > | ĒØ | 계약완 | 료 |
| 네명요청 | >  |              | 내부승 | 인중 | > | Fø | 계약완 | 료 |
|      |    |              |     |    |   |    |     |   |
|      |    |              |     |    |   |    |     |   |
|      |    |              |     |    |   |    |     |   |

### 1 계약 진행상태 확인

- . 계약의 현재 진행상태 (서명요청, 내부승인중, 계약완료) 확인 진핵상태에 따라 계약서보기, 서명하기 배
- · 진행상태에 따라 계약서보기, 서명하기 버튼 활성화

| 제5호 서식> 농지임                                                                                                   | 「ほろの(E) 31 G は ノンジネ コハコハ こう 、 ノンジネ コハコ う 1 、 ノンジネ コハコ う 3 1 ハ 、 ノンジネ コハコ う 5                                                                                                    |                                           |                                       |                                               |
|----------------------------------------------------------------------------------------------------|----------------------------------------------------------------------------------------------------|-------------------------------------------|---------------------------------------|-----------------------------------------------|
|                                                                                                    |                                                                                                    | 4>                                        | 정보마당 설새'                              | 마이페이지<br>만려 0건 실새쉬소 0건                        |
|                                                                                                    | 농시임대수위탁계약서                                                                                                    |                                           |                                       |                                               |
| 농지의 표시 및 임(                                                                                                   | 대수위탁기간 등                                                                                                    |                                           |                                       |                                               |
| 농지 및 농업용<br>시설의 표시                                                                                            | 전라남도 강진군 대구면 계율리 872 답 625.0 ㎡                                                                                                    |                                           |                                       |                                               |
| ·네우귀덕기간<br>1간 임대차료                                                                                            | 2023,11,08 ~ 2023,11,16 (0 ½ 0 /1월(2)                                                                                                    |                                           |                                       |                                               |
| 간 위탁수수료을                                                                                                    | 연간 양대차료의 5/100                                                                                                    |                                           |                                       |                                               |
| 배작물                                                                                                    | <b>9</b>                                                                                                    | J 인인증서를 이용하여 계약하는 방식입니다.                  |                                       | 정부24 앱을 이용한 저지즈면서 바그 및 제초 것이드                 |
| 지 동지에 부속한<br>정하고 동지에 부입대수위<br>약경내용<br>1조(용어의 경의) 이<br>지등을 공사로부터                                               | 농업용시설(이하 ' 농지동' 이라 한다)의 업대관리에 관한 업무의 위탁에 관하여 다음과 같이<br> 탁계약을 체결한다.<br>  계약에서 사용하는 용어는 다음에서 정의하는 의미를 갖는다. ' 입차인'이라 함은 위 표시<br>임차하여 경착하는 차를 말한다.                                                                                                    | 4" 앱을 통해 제출할 수 있습니다. [자세히 보기]             |                                       |                                               |
| 2조(위탁업무의 내용<br>1. 임차인 선경 및 2<br>)21.02.01><br>2. 인하여 경자여보                                                     | () 위탁자는 다음 업무를 공사에 위탁하고 공사는 이를 인수할 것을 약경한다.<br>계약의 동일한 범위내에서 임차인의 변경, 임대차계약, 임대차료 수납 및 지급 〈개경<br>및 노지트이 타 용도 사용 든 노지트의 이용사태 확이였으 및 기타 판으한 경우 의타지에게                                                                                                    |                                           |                                       |                                               |
| 보<br>3. 재해에 의한 사고<br>대한 통보                                                                                    | Y SHON I SI 가장 중 SHOUL 이용하지 되는 모두 것 가지 모드는 하두 유가지에서<br>발생 등 긴급사태가 발생한 경우와 농지등의 보전 및 관리를 위해 필요하다고 판단되는 사항                                                                                                    | 관일시사 계약기간 중계약금액                           |                                       | 신영상태                                          |
| 3조(임대수위탁기간)<br>10년의 기간내에서<br>의 찬여일수를 조정<br>개경 2021.02.01>                                                     | ) 위 표시의 농지동에 대한 임대수위탁기간은 농업용시설이 있는 농지는 최장 30년, 일반농지<br>위탁자와 공사가 상호 합의하여 결정한 위 표시의 기간으로 한다. 다만, 임대차기간 마지막년<br>하여 1년이 365일에서 부족한 경우라도 위약금 및 이자 등의 기간계산시에는 365일로 본다.                                                                                                    | 04 원주지사(강원) 2023-11-09~<br>2023-11-11     |                                       | ▲ 서명요청 > ▲ 내부승인중 > ▲ 계약원                      |
| 4조(임대차료) 위 표<br>로 한다.<br>5조(임대차료의 청구                                                                          | 시의 농지동에 대한 연간 임대차료는 위탁자와 공사가 상호 합의하여 결정한 위 표시의 금액                                                                                                    | 06 강릉지사(강원) 2023-11-09~<br>2023-11-18     | ····································· | ☑ 서명요청 > ☐ 내부승인중 > ☑ 계약된                      |
| - 이 영주 위험수의<br>밝고 지급할 수 있다<br>회제6조 및 제7조의<br>로 인한 임대차료의<br>기외에 기타사행의<br>회용사의 귀핵사유<br>또는 해지되고, 만<br>책임이 없다. 〈개 | *프 중 위덕석가 중시네 시급아녀야 될 제구가 있는 경주 중사는 그 금액을 임대자료에서 상<br>사유에 의한 임대차료의 감역(감면) 또는 공공사업에의 일부편입 등에 의한 계약면적의 변경<br>감액(감면), 임차인의 납부약경금 조기납부 등으로 인한 지급기일의 변경 등 계약당사자의 변<br>변동으로 인한 사람은 지급약경서의 변경 및 날인을 통하여 처리한다.<br>이외의 사유(임차인의 귀책사유는 공사의 귀책사유에 해당하지 않는다)로 인하여 본 계약이 해<br>길 그로 인해 위탁자가 임차인으로부터 받아야 할 배상이 발생할 경우 공사는 그에 대해 배상<br>정 2021.02.01> | 09 영북지사(강원) 2023-11-08~<br>2023-11-11     | 신명하기                                  | 🖬 KBQ\$ > 🕞 परिल्ये > 🗐 गण्ड                  |
| 5조(임대차료의 감역<br>경우 그 감소면격이                                                                                     | () 공사와 위탁자는 개발지구로의 편입 등 임차인의 귀척사유가 아닌 사유로 임대면적이 감소<br>II 해당하는 임대차료를 감액 조정할 수 있다.                                                                                                    | 07 철원지사(강원) 2023-11-08~<br>2023-11-20     | ····································· | ☑ 서명요청 > ☐ 내부승인중 > ☑ 계약된                      |
| 7조(임대차료의 감면<br>업재해대책법] 등 지<br>하는 피해로 인정한<br>약동지의 필지별 피<br>강면할 수 있다.                                           | 1) ①공사는 천재지변, 자연재해 등으로 당해 농지등의 임차인의 책임으로 돌릴 수 없고. [농<br>해지원관련법에 의한 자연재해 또는 농림축산식품부 농업재해대책심의위원회에서 자연재해에<br>병해충으로 인한 피해가 인경되어 관할 시·군·자치구(읍·면·동 포함, 이하 같다.)로 부터<br>해울이 30% 이상으로 확인될 경우로 위탁자의 동의를 얻어 제2항의 방법에 의하여 임대차료<br>배차료의 강면대상은 필지별 피해율이 30% 이상인 필지를 대상으로 하며, 강면율은 아래의 기                                                           | 08 구미.김천지사 2023-11-08~<br>(경북) 2023-11-16 | 신서명하기                                 | <b>에 서명요청</b> > 문입내부승인중 > 문 <mark>이</mark> 계약 |
| 2세1방에 따른 임디<br>에 의한다.                                                                                         |                                                                                                    |                                           |                                       |                                               |

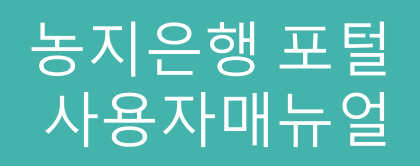

## 1 서명하기

. 진행상태가 서명요청인 경우 서명하기 버튼 활성화 . 클릭시 전자서명 가능한 팝업창 출력

## 1.2 마이페이지 > 전자계약 > 농지내놓기 > 계약내역 > 서명하기

01

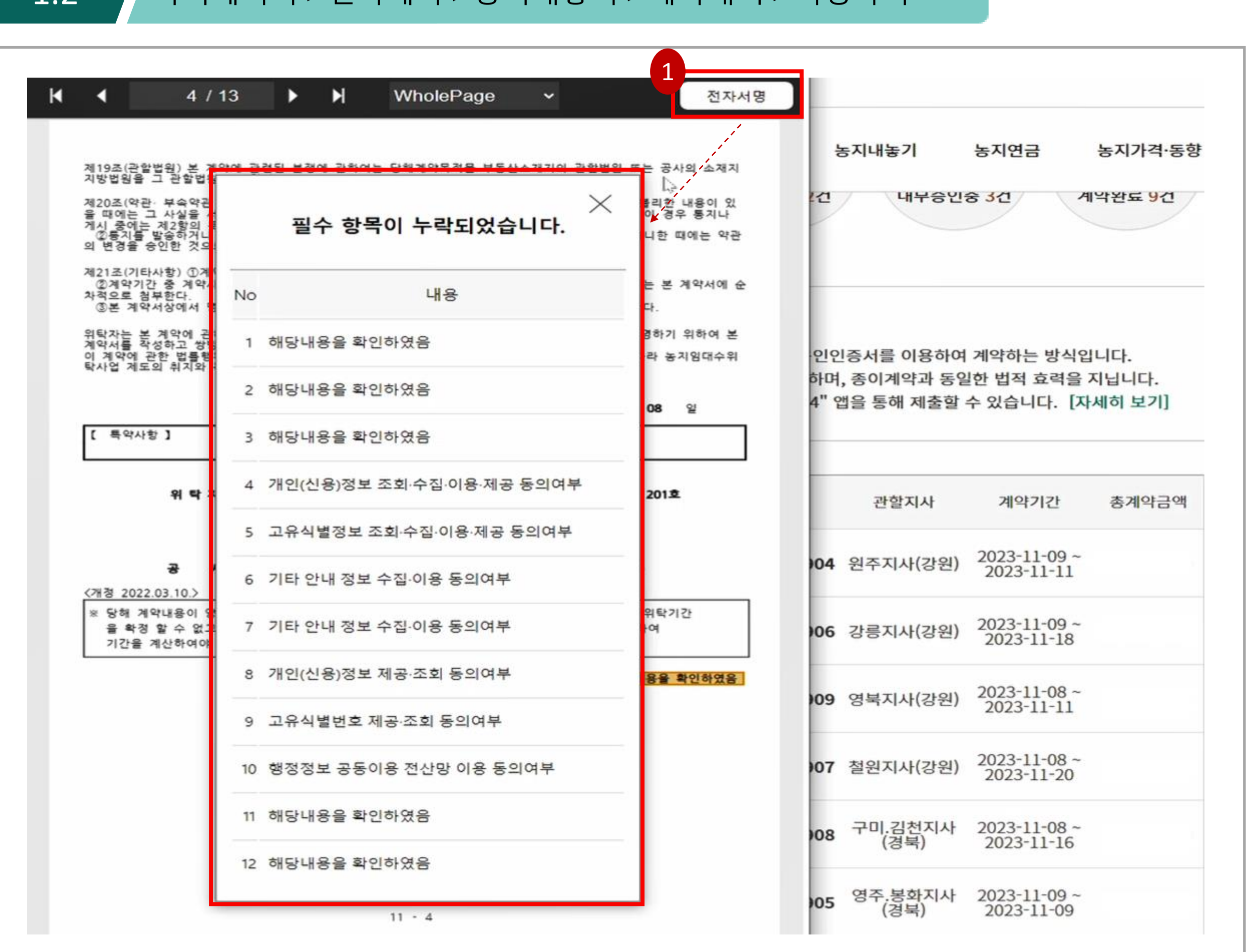

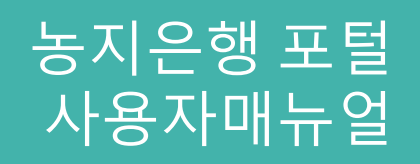

## 1 전자서명 진행

· 전자서명 버튼 클릭시 필수항목 체크 누락목록 팝업창으로 출력 및 필수항목 체크란으로 포커싱

#### 마이페이지 > 전자계약 > 농지내놓기 > 계약내역 > 서명하기 1.2

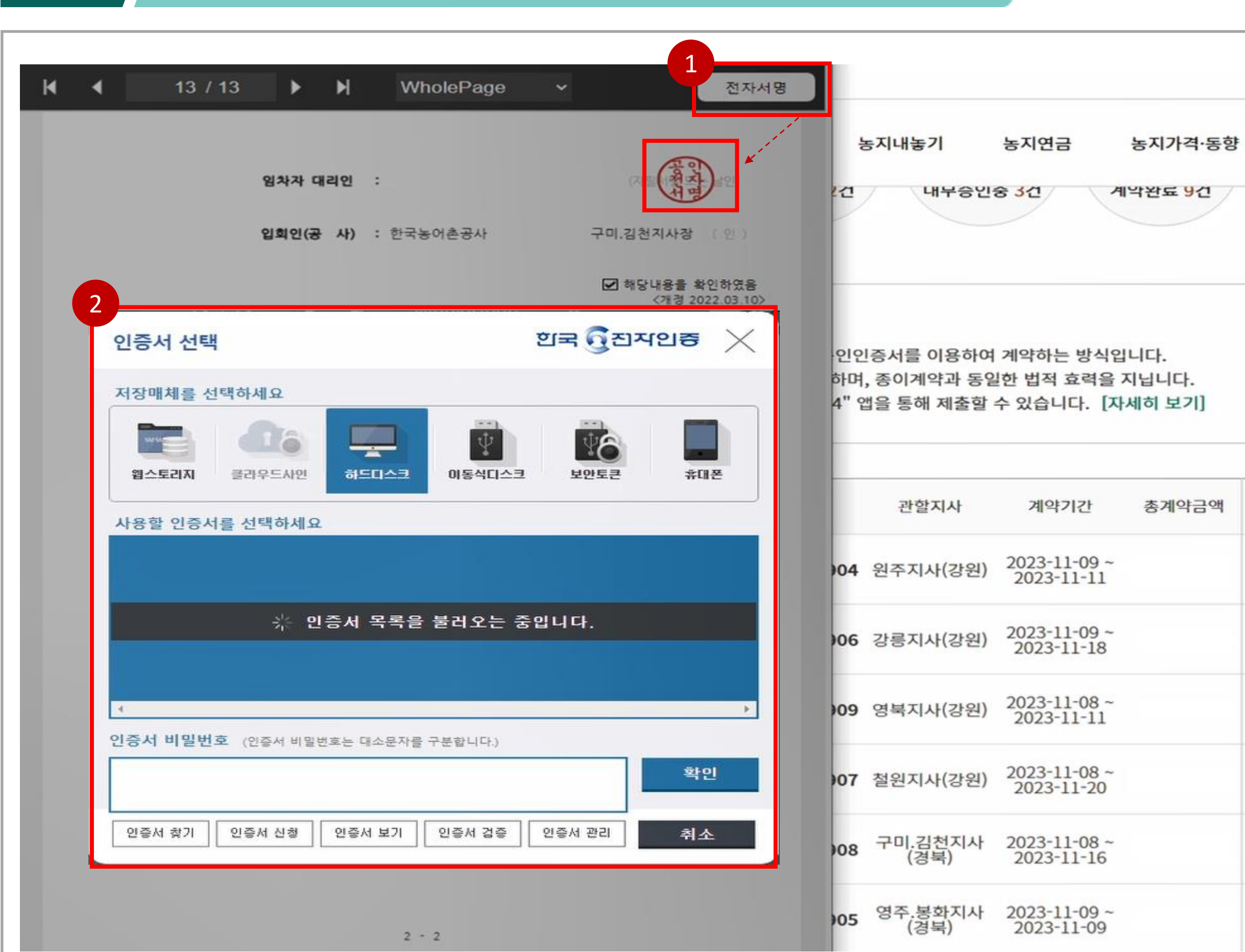

### 농지은행 포털 사용자매뉴얼

| 반할지사           | 계약기간                       | 총계약금액 |
|----------------|----------------------------|-------|
| 지사(강원)         | 2023-11-09 ~<br>2023-11-11 |       |
| 지사(강원)         | 2023-11-09 ~<br>2023-11-18 |       |
| 지사(강원)         | 2023-11-08 ~<br>2023-11-11 |       |
| 지사(강원)         | 2023-11-08 ~<br>2023-11-20 |       |
| l.김천지사<br>(경북) | 2023-11-08 ~<br>2023-11-16 |       |
| .봉화지사<br>(경북)  | 2023-11-09 ~<br>2023-11-09 |       |

#### 전자서명 1

. 필수 항목 전부 체크 후 전자서명 버튼 클릭 시 공인전자서명이 날인됨

#### 인증서 선택 및 인증서 서명 2

- . 전자서명이 날인됨과 동시에 인증서 창 출력
- . 인증서 프로그램이 없을 시 인증서 프로그램 설치
- . 인증서 서명

### 1.2 마이페이지 > 전자계약 > 농지내놓기 > 계약내역 > 서명하기

01

| 1     |                    |                 |      |            |
|-------|--------------------|-----------------|------|------------|
| H 4 1 | 0.10.227.5:444 내용: | 전자서명            |      |            |
|       | 1자서명이 완료되었습니다.     |                 |      |            |
|       |                    | 확인              | ł    | 동지내놓기      |
|       | 8시시 에너진 ·          | (1 - (          | 14   |            |
|       |                    |                 |      |            |
|       | 입회인(공 사) : 한국농어촌공사 | 구미.김천지사장 (인)    |      |            |
|       |                    | ☑ 해당내용을 확인하였음   |      |            |
|       |                    | 〈개경 2022.03.10〉 |      |            |
|       |                    |                 | 010  | 1 두 니르 /   |
|       |                    |                 | 하며   | .종이계역      |
|       |                    |                 | 4" 9 | 법을 통해      |
|       |                    |                 |      |            |
|       |                    |                 |      |            |
|       |                    |                 |      | 고난하나       |
|       |                    |                 |      | 12         |
|       |                    |                 | 104  | 이지지        |
|       |                    | Let.            | 104  | 천수시^       |
|       |                    |                 |      |            |
|       |                    |                 | 906  | 강릉지사       |
|       |                    |                 |      |            |
|       |                    |                 | 909  | 영북지사       |
|       |                    |                 |      |            |
|       |                    |                 | 07   | 처의지시       |
|       |                    |                 | 101  | 2건시/       |
|       |                    |                 |      | 70171      |
|       |                    |                 | 908  | 구미.김<br>(경 |
|       |                    |                 |      |            |
|       |                    |                 | )05  | 영주.봉       |
|       | 2 - 2              |                 |      | 18         |

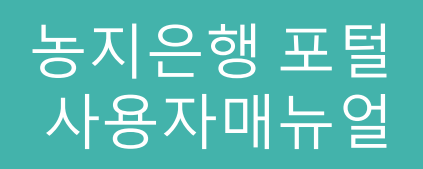

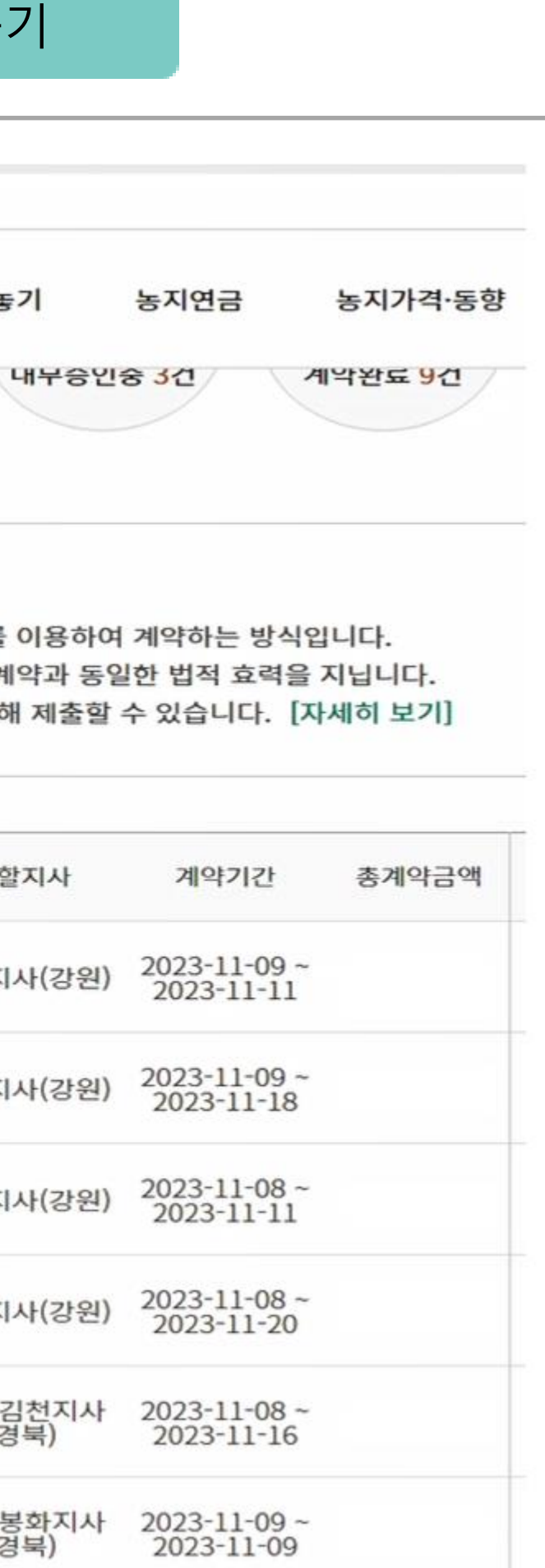

## 1 전자서명 완료

. 인증서 서명까지 완료 후 완료 알림창 출력
. 확인버튼 클릭 시 다시 전자계약 목록화면으로 돌아감

### 1.3 마이페이지 > 전자계약 > 농지내놓기 > 계약내역 > 계약완료건 보기

01

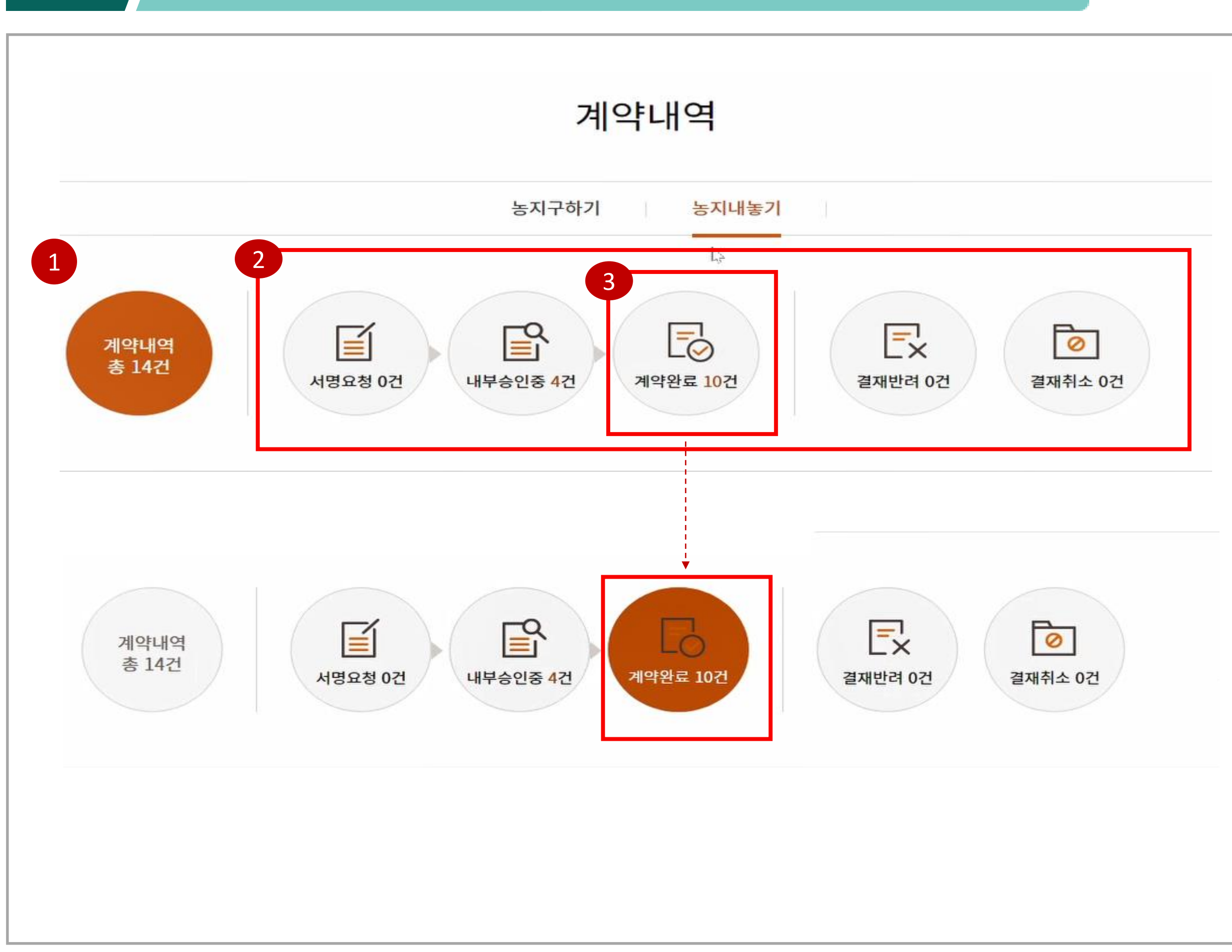

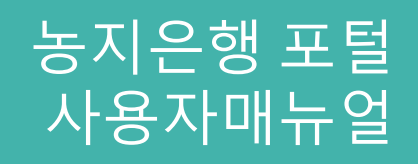

## 1 전체계약내역확인 . 클릭시전체계약내역목록확인

## 2 단계별계약내역보기

. 단계별 계약내역 건수 확인 . 클릭시 각 단계별 계약내역 목록 확인

## 3 계약완료 목록 페이지 이동

. 계약완료 목록페이지로 이동 후 완료건 확인

1.3

### 마이페이지 > 전자계약 > 농지내놓기 > 계약내역 > 계약완료건 보기

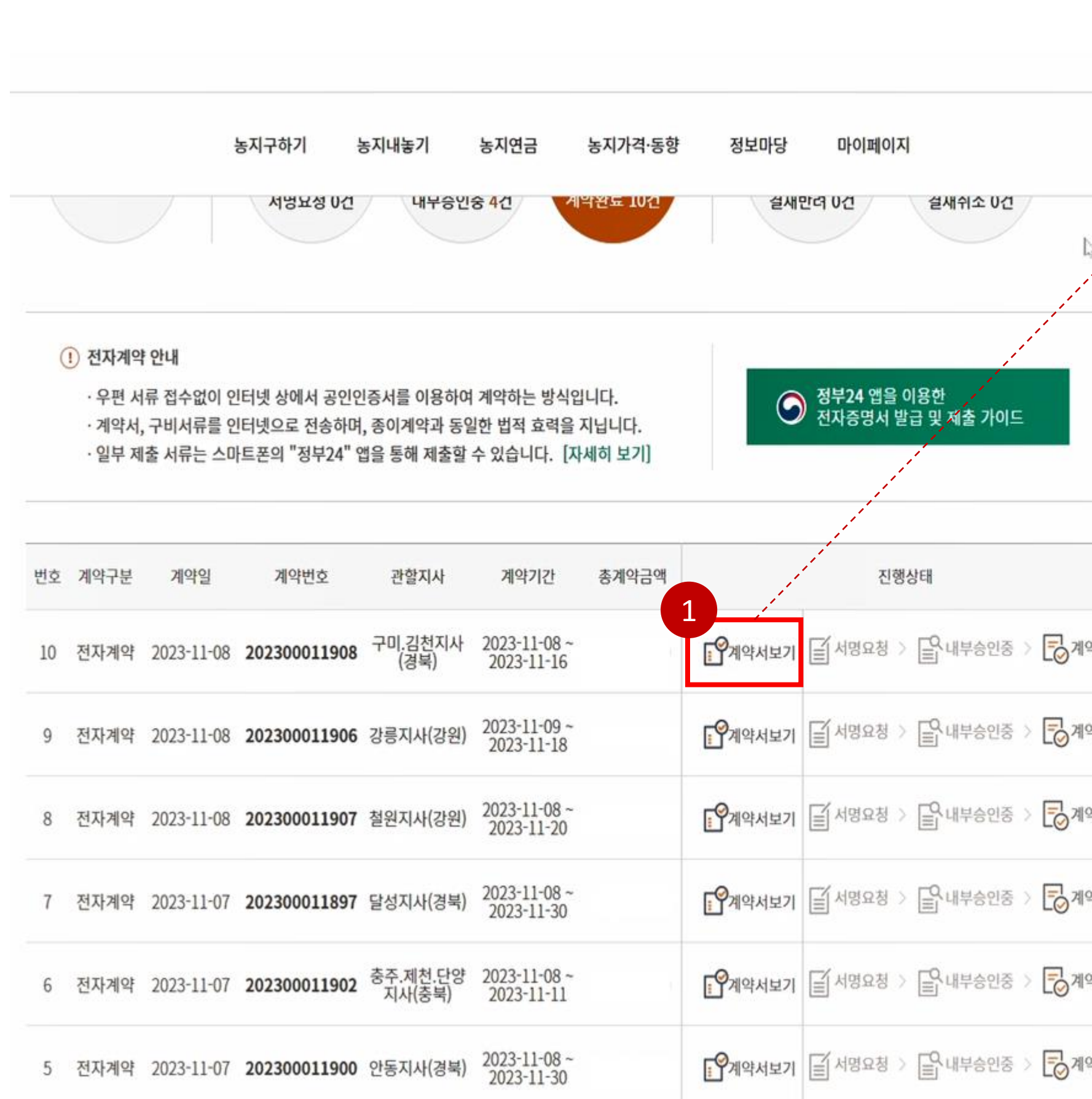

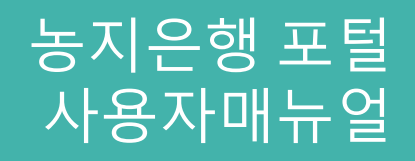

|          |   | 첨부파일<br>245K8 • 원 | (4).pdf<br>}료 |       |       |     |   |
|----------|---|-------------------|---------------|-------|-------|-----|---|
|          |   |                   | <u>इ</u> :    | 그아웃 / | 고객정보관 | a Q | ≡ |
| <b>⊳</b> | ľ |                   |               |       |       |     |   |
|          |   |                   |               |       |       |     |   |
|          |   |                   |               |       |       |     |   |
|          |   |                   |               |       |       |     |   |
|          |   |                   |               |       |       |     |   |
| 약완료      |   |                   |               |       |       |     |   |
| 약완료      |   |                   |               |       |       |     |   |
| 약완료      |   |                   |               |       |       |     |   |
| 약완료      |   |                   |               |       |       |     |   |
| 약완료      |   |                   |               |       |       |     |   |
| 약완료      |   |                   |               |       |       |     |   |

## 계약서 보기

. 계약완료 시 계약서보기 버튼 활성화 . 계약서보기 클릭 시 계약서 PDF파일 다운로드

#### 마이페이지 > 전자계약 > 농지내놓기 > 계약내역 > 계약완료건 보기 1.3

| 1<br>첨부파일 (4).pdf                                                                                                    | 1 / 4                                                                                                    | - 100% + 🗈 🔊                                                                                                    |
|----------------------------------------------------------------------------------------------------|----------------------------------------------------------------------------------------------------|----------------------------------------------------------------------------------------------------|
|                                                                                                    | 〈별지 제5호 서식〉 농지임대                                                                                                    | <sup>수위탁계약서</sup> 〈개청 2020.6.2.〉, 〈개청 2021.2.1.〉, 〈개정 2022.3.10.〉, 〈개청 2022.5.4.〉<br><b>농지임대수위탁계약서</b>                                                                                                    |
| 1                                                                                                    | 1. 농지의 표시 및 임대                                                                                                    | 수위탁기간 등 다                                                                                                    |
|                                                                                                    | 이 소 아 주 아 다 아 아 아 아 아 아 아 아 아 아 아 아 아 아 아 아                                                                                                    | 전라남도 강진군 대구면 계율리 872 집 025.0 m                                                                                                    |
|                                                                                                    | 임대수위탁기간                                                                                                    | 2023.11.08 ~ 2023.11.16 (0년 0개월간)                                                                                                    |
| Participation and an and a second second sec | 연간 임대차료                                                                                                    |                                                                                                    |
| AND THE OWNER WATER AND AND THE OWNER                                                                                                    | 연간 위탁수수료출                                                                                                    | 연간 임대자료의 5/100                                                                                                    |
|                                                                                                    | 농지임대위탁자 최시영         농지 농지에 부속한 농영         약경하고 농지임대수위탁         2. 약경내용         제1조(용어의 정의) 이 가         지등을 공사로부터 임         제2조(위탁업무의 내용)         1. 임차인 선정 및 계약         2021.02.01>         2. 임차인 경작여부 및         통보         3. 재해에 의한 사고별         에 대한 통보         제3조(임대수위탁기간) 위         논의 간여일수를 조정하다         (개정 2021.02.01>)         제4조(임대차료) 위 표시으로 한다. | (이하 * 위탁자' 란 한다)와(과) 수탁자인 한국농어촌공사(이하 * 공사' 라 한다)는 위 표시<br>업용시설(이하 * 농지동' 이라 한다)의 임대관리에 관한 업무의 위탁에 관하여 다음과 같이<br>가계약을 체결한다.<br>예약에서 사용하는 용어는 다음에서 정의하는 의미를 갖는다. * 임차인"이라 함은 위 표시<br>차하여 경작하는 자를 말한다.<br>위탁자는 다음 업무를 공사에 위탁하고 공사는 이를 인수할 것을 약정한다.<br>약의 동일한 범위내에서 임차인의 변경, 임대차계약, 임대차료 수납 및 지급 <개정<br>실 농지등이 타 용도 사용 등 농지등의 이용상태 확인업무 및 기타 필요한 경우 위탁자에게<br>산생 등 긴급사태가 발생한 경우와 농지등의 보전 및 관리를 위해 필요하다고 판단되는 사항<br>위 표시의 농지등에 대한 임대수위탁기간은 농업용시설이 있는 농지는 최장 30년, 일반농지<br>위탁자와 공사가 상호 합의하여 결정한 위 표시의 기간으로 한다. 다만, 임대차기간 마지막년<br>여 1년이 365일에서 부족한 경우라도 위탁자와 공사가 상호 합의하여 결정한 위 표시의 금액 |
| 4                                                                                                    | 제5조(임대차료의 청구<br>한다. 이 경우 위탁수수<br>계하고 지급할 수 있다.<br>②제6조 및 제7조의 서<br>으로 인한 임대차료의 김<br>경이외에 기타사항의 변<br>③공사의 귀책사유 이<br>제 또는 해지되고, 만일<br>할 책임이 없다. 〈개정                                                                                                    | 및 지급) ①공사는 별지 * 지급약정서 *에 표시된 지급약정일에 임대차료를 위탁자에게 지급<br>료 등 위탁자가 공사에 지급하여야 할 채무가 있는 경우 공사는 그 금액을 임대차료에서 상<br>사유에 의한 임대차료의 감액(감면) 또는 공공사업에의 일부편입 등에 의한 계약면적의 변경<br>남액(감면), 임차인의 납부약정금 조기납부 등으로 인한 지급기일의 변경 등 계약당사자의 변<br>동으로 인한 사항은 지급약정서의 변경 및 날인을 통하여 처리한다.<br>외의 사유(임차인의 귀책사유는 공사의 귀책사유에 해당하지 않는다)로 인하여 본 계약이 해<br>그로 인해 위탁자가 임차인으로부터 받아야 할 배상이 발생할 경우 공사는 그에 대해 배상<br>2021.02.01>                                                                                                    |

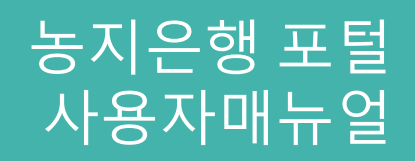

#### 계약서 확인 1

. 다운로드된 계약서 PDF파일 확인

# 감사합니다.

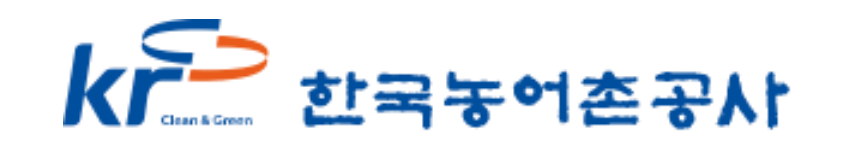

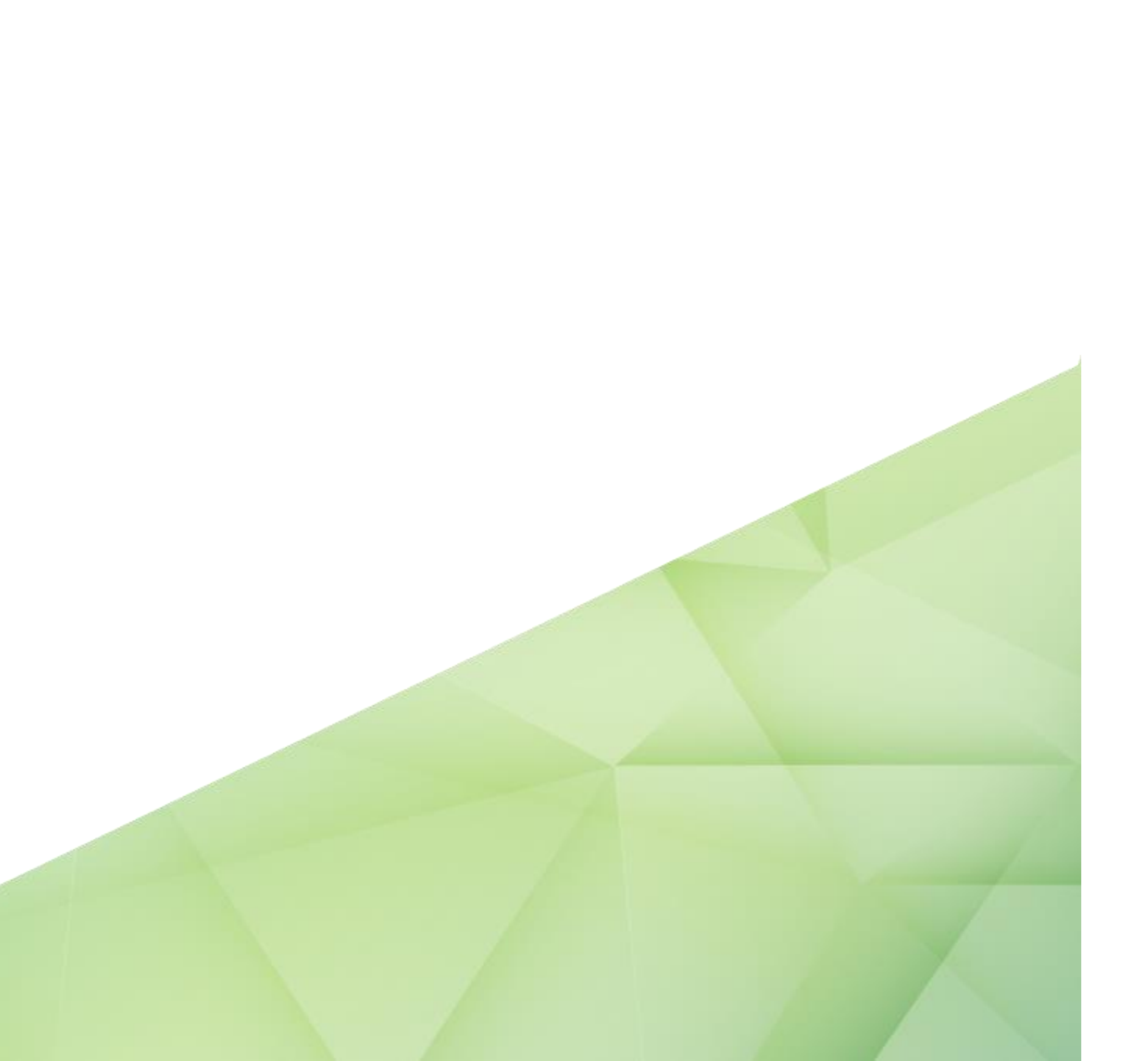